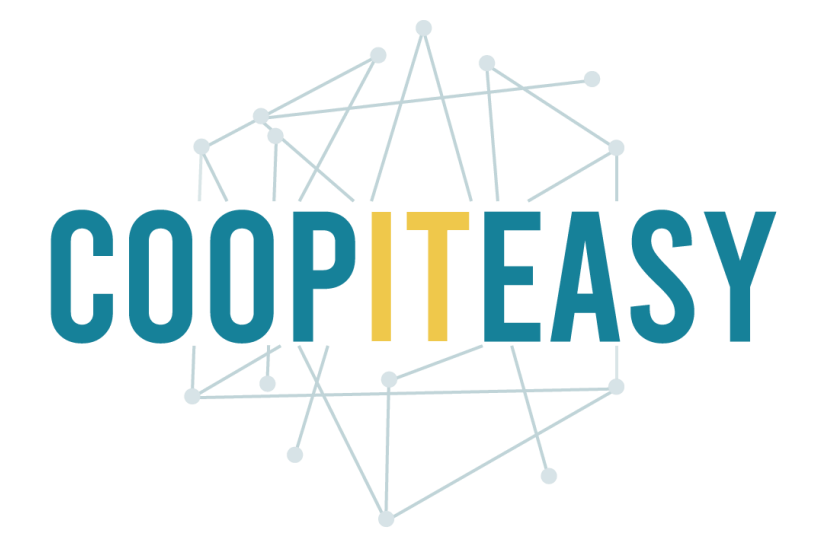

Formation Odoo Module Evènements Version 12 Community

Coop IT Easy, *SCRL à finalité sociale* N° d'entreprise : 0688.967.046 <u>www.coopiteasy.be</u> Dernière mise à jour: 04/08/2020 CC BY-NC-SA 4.0

| Prérequis                             | 2 |
|---------------------------------------|---|
| Créer les événements dans le back end | 2 |
| Publier l'événement                   | 4 |
| Suivre les inscriptions               | 5 |
| S'inscrire à un évènement en ligne    | 5 |

### **Prérequis**

Les modules website et website\_events doivent être installés.

Si des billets doivent être vendus, il faut activer l'option "Vente de billets en ligne" dans la Configuration du module Évènement.

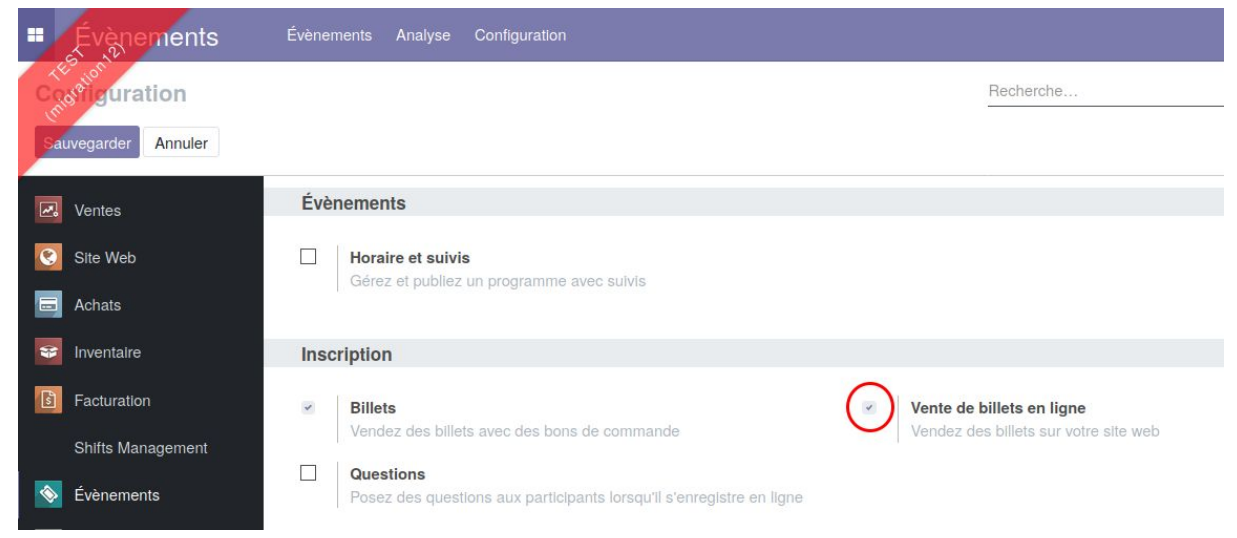

Les modes de paiement disponibles en ligne doivent avoir été configurés dans le module Facturation, et un abonnement auprès des intermédiaires de paiement doit avoir été pris par le client afin d'encoder les clés d'authentification.

## Créer les événements dans le back end

Dans l'onglet événement, "créer" un nouvel événement.

| = | Évèr     | ements             | Évènements | Analyse  | Config | guration                    |  |
|---|----------|--------------------|------------|----------|--------|-----------------------------|--|
| É | vàriemei | nts                |            |          |        |                             |  |
| ( | reer     | porter             |            |          |        |                             |  |
|   | F        | Design Fair Los An | geles      |          |        | Conference for Architects   |  |
|   | C        | États Unis         |            | C août ( | 2020   | États Unis                  |  |
| 0 | 10:00    | () À 9 août 2020 2 | 0:00       | 09:      | 00     | () À 9 août 2020 18:30      |  |
|   |          | 5 Participant(s)   | attendu(s) |          |        | 1 Participant(s) attendu(s) |  |
|   | 12       |                    |            |          |        |                             |  |

Indiquez les billets et leur prix si l'événement est payant.

| Portes ouve<br>2020<br>En ligne Menu                                     | ertes septembre                                                                   |                   |                                                       |                                            | Partic                | ipants Non pu<br>Sur le s | blié<br>site int                   |
|--------------------------------------------------------------------------|-----------------------------------------------------------------------------------|-------------------|-------------------------------------------------------|--------------------------------------------|-----------------------|---------------------------|------------------------------------|
| Website<br>Organisé par<br>Lieu                                          | YourCompany<br>YourCompany<br>1725 Slough Ave.<br>Scranton PA 18540<br>États Unis |                   | Catégor<br>Hashtag<br>Confirm<br>automat<br>inscripti | ie<br>Twitter<br>er<br>iquement les<br>ons | #                     |                           |                                    |
| Responsable Date de début Date de fin Fuseau horaire Billets Email plant | Mitchell Admin<br>01/09/2020 09:00:00<br>01/09/2020 20:00:00<br>Europe/Brussels   |                   | Minimur<br>particip:<br>Maximu<br>particip:           | n de<br>ants<br>m de<br>ants               | 0<br>Limité à 200     |                           |                                    |
| Nom                                                                      | Produit                                                                           | Fin des<br>ventes | Prix                                                  | Nombre                                     | e de places<br>aximum | Places<br>réservées       | Places réservées non<br>confirmées |
| Portes ouvertes septem<br>2020                                           | bre [EVENT_REG] Inscription à<br>l'évènement                                      | 23/08/2020        | 10,00                                                 |                                            | 200                   | 0                         | 0                                  |

Configurer les emails planifiés sur base de règles : par exemple, envoyer un mail de confirmation après chaque inscription + envoyer un rappel 1 jour avant l'événement et envoyer un mail 1 jour après l'évènement.

On peut configurer le contenu des emails grâce aux "modèles de courriel".

| Billets Email planifie |            |               |                          |        |
|------------------------|------------|---------------|--------------------------|--------|
| Modèle de courriel     | Intervalle | Unité         | Déclencheur              | Envoyé |
| Event: Registration    | 1          | Immédiatement | Après chaque inscription |        |
| Event: Reminder        | 1          | Jour(s)       | Avant l'événement        |        |
| Event: Reminder        | 1          | Jour(s)       | Après l'événement        |        |

# **Publier l'événement**

#### Le mettre en ligne:

| Évèrtemen<br>Sauvegarder | ts / Nouveau<br>Annuler |                |                               |                        |            |        |             |                            |                            |                               |                   |                  |       |
|--------------------------|-------------------------|----------------|-------------------------------|------------------------|------------|--------|-------------|----------------------------|----------------------------|-------------------------------|-------------------|------------------|-------|
| Confirmez l'é            | vènement Annuler l'     | évènement      |                               |                        |            |        |             |                            |                            |                               | Non o             | onfirmé Confirmé | Falt  |
|                          |                         | Evèneme<br>Nom | nt<br>I de l'é∨<br>me⊡ Menu d | énement<br>lu site web |            |        |             |                            | Participants               | Non publié<br>Sur le site int | Actif             |                  |       |
|                          |                         | Website        |                               |                        |            |        | ÷           | Catégorie                  |                            |                               |                   |                  |       |
|                          |                         | Organisé       | par                           | YourCompany            |            |        |             | Hashtag Twitter            | #                          |                               |                   |                  |       |
|                          |                         | Lieu           |                               | YourCompany            |            |        | -           | Confirmer                  |                            |                               |                   |                  |       |
|                          |                         | Response       | able                          | Mitchell Admin         |            |        | ÷           | inscriptions               | 1.103                      |                               |                   |                  |       |
|                          |                         | Date de d      | lébut<br>in                   |                        |            |        | •           | Minimum de<br>participants | 0                          |                               |                   |                  |       |
|                          |                         | Fuseau h       | oraire                        | Europe/Brussels        |            |        | •           | participants               | <ul> <li>Limité</li> </ul> |                               |                   |                  |       |
|                          |                         | Billets        | Email planifi                 | é                      |            |        |             |                            |                            |                               |                   |                  |       |
|                          |                         | Nom            | Produit                       | Fin des ventes         | Prix       |        | Nombre de p | laces maximum              | Places réservées           | Places réservées r            | non confirmées    |                  |       |
|                          |                         | Ajouter u      | ne ligne                      |                        |            |        |             |                            |                            |                               |                   |                  |       |
| ersonnalis               | er Promouvoi            | r              |                               |                        |            |        |             |                            |                            |                               | Nor               | publié           | My V  |
|                          | 🗃 Your lo               | go             |                               |                        | Accueil    | Shop   | Events      | Shifts volants             | Créneaux réguliers         | Contactez-nous                | Become cooperator | Mitchell Ad      | min - |
|                          | Tous les évén           | ements /       | États Un                      | is / Portes ou         | vertes sep | tembre | 2020        |                            |                            |                               |                   |                  |       |
|                          |                         |                |                               | P                      | orte       | s o    | uve         | rtes se                    | ptembre                    | 2020                          |                   |                  |       |
|                          |                         |                |                               | 0 01                   | /09/20     | 20 09  | :00 au      | 01/09/202                  | 0 20:00 (Euroj             | pe/Brussels)                  |                   |                  |       |

Scranton, États Unis

| i jpo do siliot                 | Fin a inscription                     | FIIA                    | Quantite   | Ou                                                                                    |
|---------------------------------|---------------------------------------|-------------------------|------------|---------------------------------------------------------------------------------------|
| ortes ouvertes<br>eptembre 2020 | 23/08/2020                            | \$ 10,00                | 1          | Visualiser sur Google Maps<br>YourCompany<br>♀ 1725 Slough Ave.                       |
| L'inscription à l'événen        | nent n'a pas encore démarré. <b>C</b> | Configurer et lancer le | S'inscrire | Scranton PA 18540<br>États Unis<br>J +1 555 123 8069<br>Sinfo@yourcompany.example.com |
|                                 |                                       | 1.                      |            |                                                                                       |
|                                 | Dubliá                                | N                       |            |                                                                                       |

ecome cooperator Mitchell Admin

Un fois en ligne, on peut accéder à l'événement via l'onglet 'events' sur la page principale.

## **Suivre les inscriptions**

|                       | Évèr               | nements                              | Évènements            | Analyse Cont       | iguration                                         |                        |                                               |                 |
|-----------------------|--------------------|--------------------------------------|-----------------------|--------------------|---------------------------------------------------|------------------------|-----------------------------------------------|-----------------|
| and the second second | Évérene            | nts                                  |                       |                    |                                                   |                        | T A venir                                     | /En cours × Rec |
|                       | Créer Im           | porter                               |                       |                    |                                                   |                        | <b>T</b> Filtres                              | →               |
|                       | 5                  | Design Fair Los Ar<br>États Unis     | ngeles                | 9                  | Conference for Architects<br>États Unis           | 1                      | Portes ouvertes septen<br>États Unis          | bre 2020        |
|                       | août 2020<br>10:00 | ① À 9 août 2020 2<br>5 Participant(s | :0:00<br>) attendu(s) | août 2020<br>09:00 | ③ À 9 août 2020 18:30 1 Participant(s) attendu(s) | sept.<br>2020<br>09:00 | ③ À 1 sept. 2020 20:00<br>0 Participant(s) at | o<br>tendu(s)   |

Dans le back end suivre les inscriptions en cliquant sur l'événement:

| En ligne Me  | air LOS Angeles                                                           | C.                                               | Participants Sur le site int |
|--------------|---------------------------------------------------------------------------|--------------------------------------------------|------------------------------|
| Website      |                                                                           | Catégorie                                        | Exposition                   |
| Organisé par | YourCompany                                                               | Hashtag Twitter                                  | # odoo                       |
| Lieu         | Wood Corner<br>1164 Cambridge Drive<br>White Tanks AZ 85340<br>États Unis | Confirmer<br>automatiquement les<br>inscriptions |                              |
| Responsable  | Mitchell Admin                                                            |                                                  |                              |

| n Fair Los Ange | les (2020-08-05 - 202                                                                                                    | 0-08-09) / Participants              | 1                                                                                                    | Evènement                                                   | Design Fair Los Angele                                      | es (2020-08-0                                                                                                    | 5 - 2020-08-09) × 🕅                                         | Attendu × Recherche                                                                                                    |                                                                                                    |                                                             |                                                                                                    | (                                                                                                    | Q                                                                                                    |
|-----------------|----------------------------------------------------------------------------------------------------|--------------------------------------|----------------------------------------------------------------------------------------------------|-------------------------------------------------------------|-------------------------------------------------------------|----------------------------------------------------------------------------------------------------|-------------------------------------------------------------|----------------------------------------------------------------------------------------------------|----------------------------------------------------------------------------------------------------|-------------------------------------------------------------|----------------------------------------------------------------------------------------------------|----------------------------------------------------------------------------------------------------|----------------------------------------------------------------------------------------------------|
|                 |                                                                                                    |                                      |                                                                                                    | T Filtres -                                                 | Regrouper par                                               | * Favoris                                                                                                    | •                                                           |                                                                                                    | 1-5/5                                                                                                    | < >                                                         | =                                                                                                    | <b>#</b> 1                                                                                                    | 44                                                                                                    |
| Contact         | Nom du participant                                                                                                    | Courriel                             | Evènement                                                                                                    |                                                             |                                                             | Bil                                                                                                    | let d'événement                                             | Document d'origine                                                                                                    |                                                                                                    | Statut                                                      |                                                                                                    |                                                                                                    |                                                                                                    |
| Public user     | Contractory of Contractory of Contra | pcoopiteasy.be                       | Design Fair Los Angele                                                                                                    | es (2020-08-0                                               | 5 - 2020-08-09)                                             | VIF                                                                                                    |                                                             | SO037                                                                                                    |                                                                                                    | Non confirm                                                 | é                                                                                                    | ~                                                                                                    | 0                                                                                                    |
| Public user     | Concernence of the second second second second second second second second second second second second second s                                                                                                    | Pcoopiteasy.be                       | Design Fair Los Angele                                                                                                    | es (2020-08-0                                               | 5 - 2020-08-09)                                             | VIE                                                                                                    | 2                                                           | SO037                                                                                                    |                                                                                                    | Non confirm                                                 | é                                                                                                    | ~                                                                                                    | 0                                                                                                    |
| stripe@test.com | Conception and                                                                                                    | coopiteasy.be                        | Design Fair Los Angele                                                                                                    | es (2020-08-0                                               | 5 - 2020-08-09)                                             | Sta                                                                                                    | ndard                                                       | SO038                                                                                                    |                                                                                                    | Non confirm                                                 | é                                                                                                    | ~                                                                                                    | 0                                                                                                    |
| Public user     | -                                                                                                    | test.com                             | Design Fair Los Angele                                                                                                    | es (2020-08-0                                               | 5 - 2020-08-09)                                             | Sta                                                                                                    | ndard                                                       | SO038                                                                                                    |                                                                                                    | Non confirm                                                 | é                                                                                                    | ~                                                                                                    | 0                                                                                                    |
| Public user     | 1000                                                                                                    | @coopiteasy.be                       | Design Fair Los Angele                                                                                                    | es (2020-08-0                                               | 5 - 2020-08-09)                                             | Sta                                                                                                    | ndard                                                       | SO036                                                                                                    |                                                                                                    | Non confirm                                                 | é                                                                                                    | ~                                                                                                    | 0                                                                                                    |
|                 | n Fair Los Ange Contact Public user Public user stripe@test.com Public user Public user Public user                                                                                                    | n Fair Los Angeles (2020-08-05 - 202 | n Fair Los Angeles (2020-08-05 - 2020-08-09) / Participants Contact Nom du participant Public user Public user Pub | n Fair Los Angeles (2020-08-05 - 2020-08-09) / Participants | n Fair Los Angeles (2020-08-05 - 2020-08-09) / Participants | n Fair Los Angeles (2020-08-05 - 2020-08-09) / Participants            Evenement         Design Fair Los Angeles           Contact         Nom du participant         Courriel         Evenement         Petros = ≅ Regrouper par •           Public user         Poopiteasybe         Design Fair Los Angeles (2020-08-05 - 2020-08-09)         Public user         Poopiteasybe         Design Fair Los Angeles (2020-08-05 - 2020-08-09)           Public user         Poopiteasybe         Design Fair Los Angeles (2020-08-05 - 2020-08-09)         Public user           Public user         Design Fair Los Angeles (2020-08-05 - 2020-08-09)         Public user         Design Fair Los Angeles (2020-08-05 - 2020-08-09)           Public user         Instactor         Design Fair Los Angeles (2020-08-05 - 2020-08-09)         Public user | n Fair Los Angeles (2020-08-05 - 2020-08-09) / Participants | n Fair Los Angeles (2020-08-05 - 2020-08-09) / Participants<br>Evenement         Design Fair Los Angeles (2020-08-05 - 2020-08-09) × ▼           Contact         Nom du participant         Courriel         Evenement         Billet d'événement           Public user <ul> <li>Poognesay.be</li> <li>Design Fair Los Angeles (2020-08-05 - 2020-08-09)</li> <li>VIP</li> <li>Public user</li> <li>Poognesay.be</li> <li>Design Fair Los Angeles (2020-08-05 - 2020-08-09)</li> <li>VIP</li> <li>Public user</li> <li>Coognesay.be</li> <li>Design Fair Los Angeles (2020-08-05 - 2020-08-09)</li> <li>VIP</li> <li>Public user</li> <li>Coognesay.be</li> <li>Design Fair Los Angeles (2020-08-05 - 2020-08-09)</li> <li>VIP</li> <li>Public user</li> <li>Externorm</li> <li>Design Fair Los Angeles (2020-08-05 - 2020-08-09)</li> <li>Standard</li> <li>Public user</li> <li>@coopnesay.be</li> <li>Design Fair Los Angeles (2020-08-05 - 2020-08-09)</li> <li>Standard</li> <li>Public user</li> <li>@coopnesay.be</li> <li>Design Fair Los Angeles (2020-08-05 - 2020-08-09)</li> <li>Standard</li> <li>Public user</li> <li>@coopnesay.be</li> <li>Design Fair Los Angeles (2020-08-05 - 2020-08-09)</li></ul> | Name     Eveneme     Design Fair Los Angeles (2020-08-05 - 2020-08-09) / Participants       Veneme     Design Fair Los Angeles (2020-08-05 - 2020-08-09) × ▼ Atendu × Pacherche       Titres × ≣ Regrouper av     ¥ Favorit v       Public user     Rocopteasybe     Design Fair Los Angeles (2020-08-05 - 2020-08-09) × VIP     Socorr       Public user     Pocopteasybe     Design Fair Los Angeles (2020-08-05 - 2020-08-09) × VIP     Socorr       Public user     Pocopteasybe     Design Fair Los Angeles (2020-08-05 - 2020-08-09) × VIP     Socorr       Public user     Inst con     Design Fair Los Angeles (2020-08-05 - 2020-08-09) × VIP     Socorr       Public user     Inst con     Design Fair Los Angeles (2020-08-05 - 2020-08-09) × Sandard     Socorr       Public user     Inst con     Design Fair Los Angeles (2020-08-05 - 2020-08-09) × Sandard     Socorr       Public user     Inst con     Design Fair Los Angeles (2020-08-05 - 2020-08-09) × Sandard     Socorr       Public user     Inst con     Design Fair Los Angeles (2020-08-05 - 2020-08-09) × Sandard     Socorr | n Fair Los Angeles (2020-08-05 - 2020-08-09) / Participants | Evenement     Evenement     Evenement     Partes >     Sandard     Sandard       Contact     Non du participant     Courteri     Evenement     Billet d'venement     Decument d'origine     Sandard       Public user     Podoptesspbe     Design Fair Los Angeles (2020-06-05 - 2020-06-09)     VIP     S0037     Non contimu       Public user     Podoptesspbe     Design Fair Los Angeles (2020-06-05 - 2020-06-09)     VIP     S0037     Non contimu       Public user     Decognesspbe     Design Fair Los Angeles (2020-06-05 - 2020-06-09)     Standard     S0038     Non contimu       Public user     Design Fair Los Angeles (2020-06-05 - 2020-06-09)     Standard     S0038     Non contimu       Public user     Design Fair Los Angeles (2020-06-05 - 2020-06-09)     Standard     S0038     Non contimu       Public user     Design Fair Los Angeles (2020-06-05 - 2020-06-09)     Standard     S0038     Non contimu       Public user     Design Fair Los Angeles (2020-06-05 - 2020-06-09)     Standard     S0038     Non contimu       Public user     Decognesspbe     Design Fair Los Angeles (2020-06-05 - 2020-06-09)     Standard     S0038     Non contimu | Rair Los Angeles (2020-08-05 - 2020-08-09) / Participants       Reine Rair Los Angeles (2020-08-05 - 2020-08-09) × reine Rair Los Angeles (2020-08-05 - 2020-08-09) × reine Rair Rair Los Angeles (2020-08-05 - 2020-08-09) × reine Rair Rair Rair Rair Rair Rair Rair Rair | Rific SAngeles (2020-08-05 - 2020-08-09) / Participants       Evinement Design Fair Los Angeles (2020-08-05 - 2020-08-09) × 1 Andrui × 1 extension × 1 andrui × 1 extension × 1 andrui × 1 extension × 1 andrui × 1 extension × 1 andrui × 1 extension × 1 andrui × 1 extension × 1 andrui × 1 extension × 1 andrui × 1 extension × 1 andrui × 1 extension × 1 andrui × 1 extension × 1 extension |

### S'inscrire à un évènement en ligne

Les participants suivent les étapes suivantes :

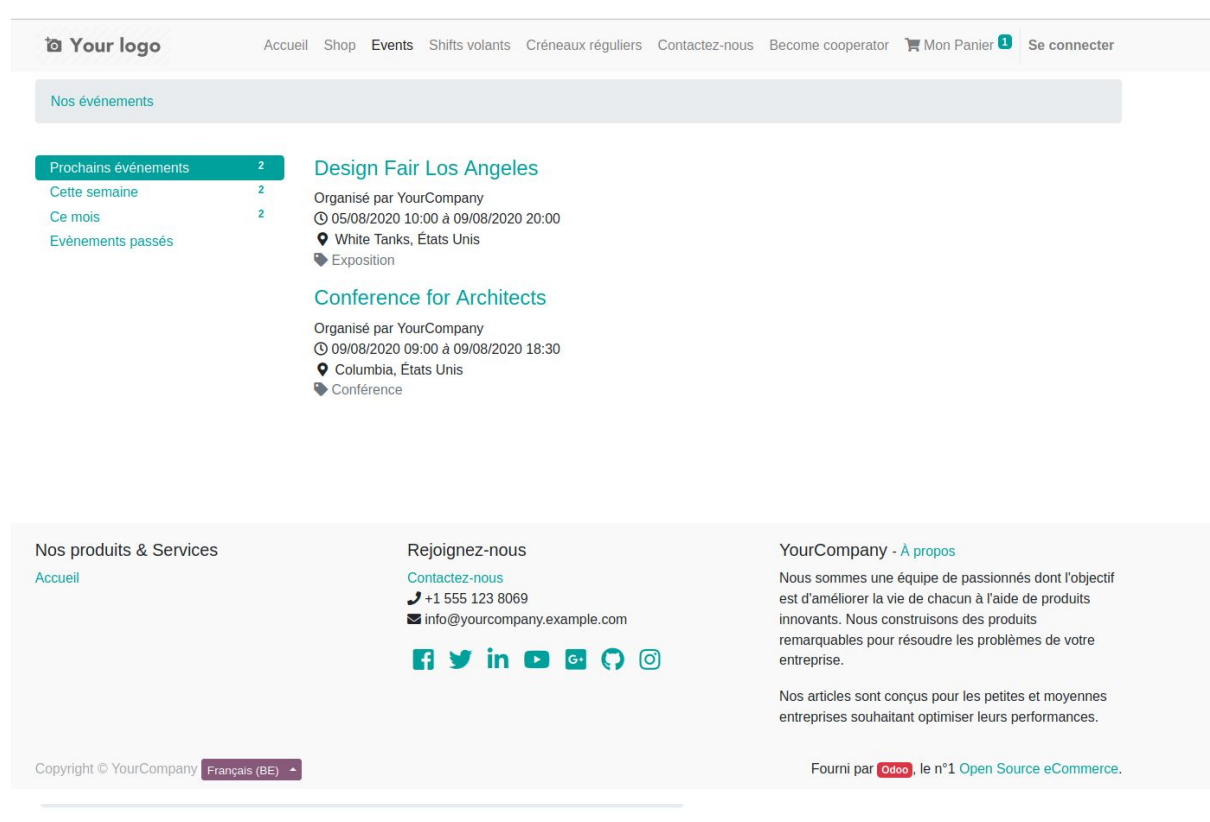

### Design Fair Los Angeles

() 05/08/2020 10:00 au 09/08/2020 20:00 (Europe/Brussels)

• White Tanks, États Unis

| Type de billet | Fin d'inscription | Prix        | Quantité   | Où                                                                               |
|----------------|-------------------|-------------|------------|----------------------------------------------------------------------------------|
| Standard       | 02/11/2020        | \$ 900,00   | 0          | Visualiser sur Google Maps                                                       |
| ΊΡ             | 03/10/2020        | \$ 1.350,00 | 0 -        | ♥ 1164 Cambridge Drive<br>White Tanks AZ 85340<br>États Unis<br>✔ (623)-853-7197 |
|                |                   |             | S'inscrire | S wood.corner26@example.com                                                      |
|                |                   |             |            | Quand                                                                            |
|                |                   |             |            | © De 05/08/2020 10:00<br>© à 09/08/2020 20:00                                    |
| 5              | Intens            | ive D       | ays        | Agenda                                                                           |
|                | to learn Odoc     | Programmin  | g          | YourCompany                                                                      |

....

EI

= 10

| Type de b                                                                                            | oillet #1: Stan       | dard                                           |                                                                                                    |                                                                                                    |
|----------------------------------------------------------------------------------------------------|-----------------------|------------------------------------------------|----------------------------------------------------------------------------------------------------|----------------------------------------------------------------------------------------------------|
| Nom                                                                                                  |                       | Courriel                                       | Télép                                                                                                    | hone (Optionnel)                                                                                                    |
| Participants                                                                                         | #1                    |                                                |                                                                                                    |                                                                                                    |
| Type                                                                                                 | Annuler l'inscriptior | 1                                              |                                                                                                    |                                                                                                    |
| Standard                                                                                             | 02/11/2020            | \$ 900,00 1                                    | Visualiser s                                                                                                    | ur Google Maps                                                                                                    |
| Your logo                                                                                            | Accueil Shop          | Events Shifts volants Créneaux réguliers Conta | actez-nous Become cooperator 🍞 Mon                                                                                                    | Panier <b>1</b> Se connecter                                                                                                    |
|                                                                                                    |                       |                                                |                                                                                                    |                                                                                                    |
| •                                                                                                    |                       |                                                |                                                                                                    |                                                                                                    |
| Vérifier la co                                                                                       | mmande                | Adresse                                        | Confirmer la c                                                                                                    | ommande                                                                                                    |
| Vérifier la co<br>Vérifier la co                                                                     | mmande<br>U Connexion | Adresse                                        | Confirmer la c                                                                                                    | ommande<br>Quantité Prix                                                                                                    |
| Vérifier la col<br>otre Adresse of<br>m                                                              | mmande<br>U Connexion | Adresse                                        | Confirmer la confirmer la confi | Quantité     Prix       1.0     \$ 900,00                                                                                                    |
| Vérifier la con<br>otre Adresse or<br>m                                                              | mmande<br>U Connexion | Adresse                                        | Confirmer la confirmer la confi | Quantité         Prix           1.0         \$ 900,00           \$ 900,00                                                                                                    |
| Vérifier la co<br>otre Adresse or<br>m                                                               | mmande<br>U Connexion | Adresse Téléphone                              | Confirmer la c<br>Article<br>Standard<br>Design Fair Los Angeles<br>(2020-08-05 - 2020-08-09)<br>Sous-total :<br>Taxes :                                                                                                    | Quantité         Prix           1.0         \$ 900,00           \$ 900,00         \$ 135,00                                                                                        |
| Vérifier la con<br>otre Adresse of<br>m<br>urriel                                                    | mmande<br>U Connexion | Adresse  Téléphone                             | Confirmer la co<br>Article<br>Standard<br>Design Fair Los Angeles<br>(2020-08-05 - 2020-08-09)<br>Sous-total :<br>Taxes :<br>Total :                                                                                                    | Quantité         Prix           1.0         \$ 900,00           \$ 900,00         \$ 135,00           \$ 1.35,00         \$ 1.035,00                                               |
| Vérifier la cor<br>otre Adresse or<br>m<br>urriel<br>m de la société                                 | mmande<br>U Connexion | Adresse Téléphone TVA                          | Confirmer la c<br>Article<br>Standard<br>Design Fair Los Angeles<br>(2020-08-05 - 2020-08-09)<br>Sous-total :<br>Taxes :<br>Total :                                                                                                    | Quantité         Prix           1.0         \$ 900,00           \$ 900,00         \$ 135,00           \$ 1.035,00         \$ 1.035,00                                              |
| Vérifier la co<br>otre Adresse or<br>m<br>urriel<br>m de la société                                  | mmande<br>U Connexion | Adresse Téléphone TVA                          | Confirmer la c<br>Article  Standard  Design Fair Los Angeles (2020-08-05 - 2020-08-09)  Sous-total :  Taxes :  Total :                                                                                                    | Quantité         Prix           1.0         \$ 900,00           \$ 900,00         \$ 135,00           \$ 1.035,00         \$ 1.035,00                                              |
| Vérifier la co<br>Vérifier la co<br>otre Adresse ou<br>m<br>urriel<br>m de la société<br>e et Numéro | mmande<br>Connexion   | Adresse Téléphone TVA                          | Confirmer la confirmer la confi | Quantité         Prix           1.0         \$ 900,00           \$ 900,00         \$ 135,00           \$ 1.035,00         \$ 1.035,00                                              |
| Vérifier la cor<br>otre Adresse or<br>m<br>urriel<br>m de la société<br>e et Numéro                  | mmande<br>u Connexion | Adresse Téléphone TVA                          | Confirmer la confirmer la confi | Quantité         Prix           1.0         \$ 900,00           \$ 900,00         \$ 135,00           \$ 1.035,00         \$ 135,00           J'ai un code promo         \$ 135,00 |

Les modes de paiement disponibles dépendent de la configuration faite au préalable :

| ້າ Your logo               | Accueil           | Shop Events  | Shifts volants | Créneaux réguliers | Contactez-nous                | Become cooperator                                  | 🏋 Mon Panier 1 | Se connecter  |  |
|----------------------------|-------------------|--------------|----------------|--------------------|-------------------------------|----------------------------------------------------|----------------|---------------|--|
|                            | 9                 |              |                | 0                  |                               |                                                    | •              |               |  |
| Vérifier la                | commande          |              |                | Adresse            | Adresse Confirmer la commande |                                                    |                |               |  |
| Eacturation: Duo at Num    | óro 1060 Bruyoll  | os Polaiguo  |                | 12                 | Ar                            | ticle                                              | Qu             | antité Prix   |  |
| Paver avec                 | ero, 1000 Bruxent | es, Deigique |                |                    |                               | Standard<br>Design Fair Los A<br>(2020-08-05 - 202 | ngeles 1.0     | \$ 900,00     |  |
| ajor avoo                  |                   |              |                |                    |                               | Sous-to                                            | tal :          | \$ 900,00     |  |
| Virement bancaire          |                   |              |                |                    |                               | Тах                                                | es:            | \$ 135,00     |  |
| <ul> <li>Stripe</li> </ul> |                   |              | I              | VISA REPORTED IN   | mtab                          | То                                                 | tal :          | \$ 1.035,00   |  |
| < Return to Cart           |                   |              |                | Payer mainte       | nant >                        |                                                    | Jai            | un code promo |  |

ia Your logo

Accueil Shop Events Shifts volants Créneaux réguliers Contactez-nous Become cooperator Se connecter

### Commande SO039

| Informations de naiement :                                         |         |             | Article                                     |                          | Quantité Prix |           |
|--------------------------------------------------------------------|---------|-------------|---------------------------------------------|--------------------------|---------------|-----------|
| Virement bancaire                                                  | Total : | \$ 1.035,00 | Standard<br>Design Fair Lo<br>(2020-08-05 - | s Angeles<br>2020-08-09) | 1.0           | \$ 900,00 |
| En attente La commande sera validée après le paiement.             |         |             | Sous-total : \$ 9                           |                          | 900,00        |           |
| Utilisez les informations suivantes pour le transfert<br>bancaire. |         |             | Taxes :                                     |                          | \$            | 135,00    |
|                                                                    |         |             | Total :                                     |                          | \$ 1.035,00   |           |
| Compte bancaire                                                    |         |             |                                             |                          |               |           |
| Communication                                                      |         |             |                                             |                          |               |           |

Indiquez le numéro de commande dans le champ libellé.

Communication: SO039/39

Facturation & Livraison: Rue et Numéro, 1060 Bruxelles, Belgique